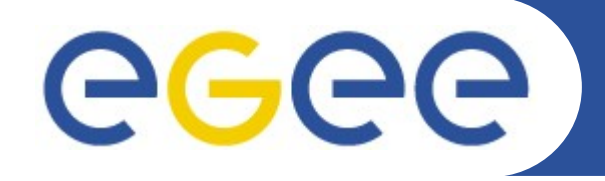

Enabling Grids for E-sciencE

## **Gestion des données**

David Bouvet IN2P3-CC Observatoire de Paris, Meudon – 10/12/2008

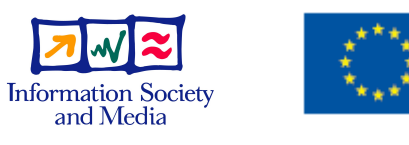

www.eu-egee.org

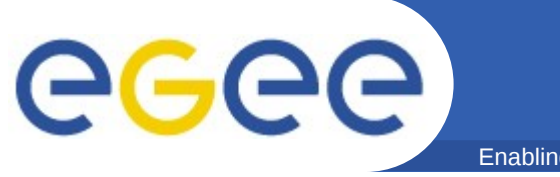

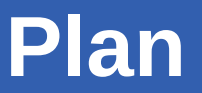

- Catalogue LFC
- Commandes de bases
  - copier, lister, répliquer, effacer les données
  - lcg-infosites
- Gestion à travers un job

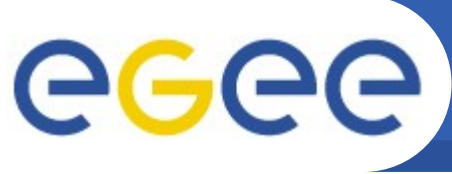

Enabling Grids for E-sciencE

- grille
- Replica-manager (RM) est le principal outil
  - LCG File Catalog (LFC) garde la trace de la localisation des diverses copies des fichiers grille
  - le transfert de données utilise surtout gsiftp
    - comme le bon vieux FTP, et utilise l'authentification grille
    - pas de mot de passe !
    - peut aussi utiliser des flots multiples pour un transfert plus rapide
  - RM couvre l'interaction entre gsiftp et le LFC pour faciliter l'instanciation, l'enregistrement et la réplication des données grille

#### Resource Broker

- peut envoyer (un <u>petit</u> ensemble) de données aux/depuis les jobs
- peut utiliser le LFC pour trouver vos données et les envoyer à votre job, si vos données sont dans le LFC et que vous le spécifiez au RB

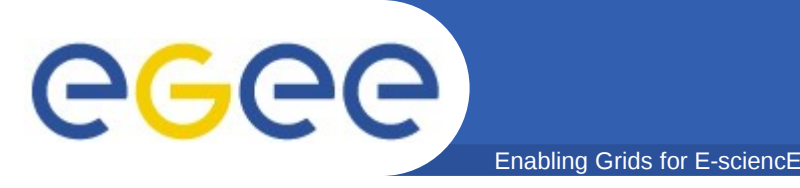

- Le catalogue LFC (LCG File Catalog) présente une arborescence et des commandes façon « système de fichiers » :
  - il est possible de lister les références, de créer une nouvelle arborescence, de faire des liens symboliques...
- Par défaut, le catalogue utilisé est le catalogue central de la VO.
  - Icg-infosites --vo astro.vo.eu-egee.org lfc retourne le nom du LFC central
  - lcg-infosites --vo astro.vo.eu-egee.org
    lfcLocal

retourne la liste des catalogues locaux de la VO

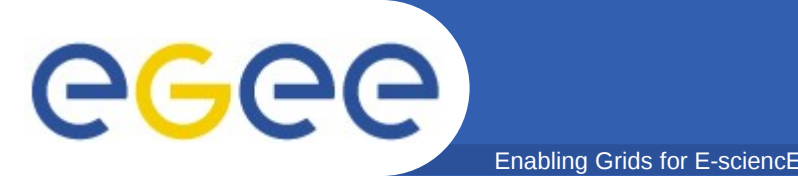

- Pour utiliser un catalogue :
  - export LFC\_HOST=<hostname du LFC choisi>
- Racine de l'arborescence d'un LFC :
  - /grid/<nom de la VO>
  - on peut stocker cette racine dans la variable \$LFC\_HOME
- Lister les références :
  - Ifc-ls /grid/astro.vo.eu-egee.org/...
  - Ifc-ls \$LFC\_HOME/...
- Créer une nouveau répertoire :
  - Ifc-mkdir /grid/astro.vo.eu-egee.org/.../<mon
    rep>
- Autres ex. de commandes :
  - Ifc-ln, lfc-rm, lfc-getacl, lfc-setacl...

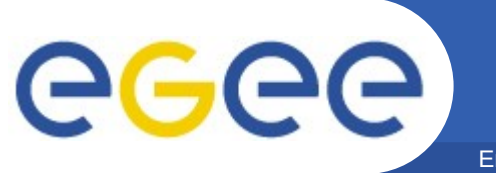

### Plan : vous êtes ici

- Enabling Grids for E-sciencE
- Catalogue LFC
- Commandes de bases
- Gestion à travers un job

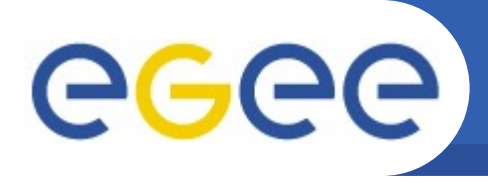

- Mettre des données sur la grille :
  - Mettre le fichier /home/myhome/toto (de l'ordinateur local) sur le Storage Element leSEchoisi01.in2p3.fr et l'enregistrer avec le nom de fichier logique macopie.test
  - lcg-cr -d leSEchoisi.in2p3.fr -l \
     lfn:/grid/astro.vo.eu-egee.org/macopie.test \
     --vo astro.vo.eu-egee.org file:/home/myhome/toto
- Storage Element machine accessible par la grille pour le stockage de données
- Logical File Name nom de fichier symbolique avec lequel vous pouvez faire référence à un fichier grille sans préciser sa localisation physique actuelle

(les wildcards du shell (\*, ?, [X-y]) ne sont pas utilisables)

- La commande ci-dessus retourne le "GUID":
   quid:76373236-b4c7-11d8-bb5e-eba42b5000d0
- Les GUID sont permanents, les LFN non !

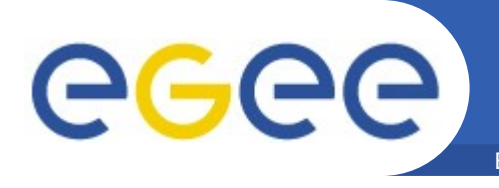

- Copier des données grille en local :
  - lcg-cp --vo astro.vo.eu-egee.org
    lfn:/grid/astro.vo.eu-egee.org/macopie.test
    file:///home/myhome/macopielocale
- La commande lcg-cp peut être utilisée pour copier des données locales sur un SE.
   Il <u>n'est pas recommandé</u> de l'utiliser de cette manière car il n'y a <u>pas d'enregistrement</u> dans le catalogue LFC.

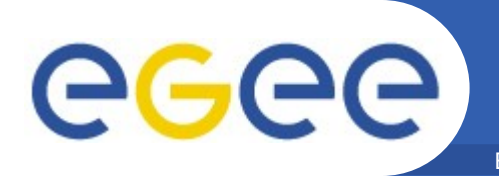

#### Commandes de base du RM (II) : Enabling Grids for E-science

- Trouvez vos données : la méthode listReplicas (lr)
  - lcg-lr --vo astro.vo.eu-egee.org
     lfn:/grid/astro.vo.eu-egee.org/macopie.test
     # via LFN
    - srm://leSEchoisi.in2p3.fr/grid/astro.vo.euegee.org/tutorial/data/generated/2004-11-10/file71 15df45-b4c7-11d8-bb5e-eba42b5000d0
  - lcg-lr --vo astro.vo.eu-egee.org \ # via
    GUID

guid:76373236-b4c7-11d8-bb5e-eba42b5000d0

srm://leSEchoisi.in2p3.fr/grid/astro.vo.euegee.org/tutorial/data/generated/2004-11-10/file71 15df45-b4c7-11d8-bb5e-eba42b5000d0

- SURL (Storage URL) nom de fichier physique sur le SE (les wildcards du shell (\*, ?, [X-y]) ne sont pas utilisables)
- "replicas" car quelqu'un (ou un programme) peut faire une copie sur un SE différent. Les LFN et GUID font référence à <u>toutes</u> les copies

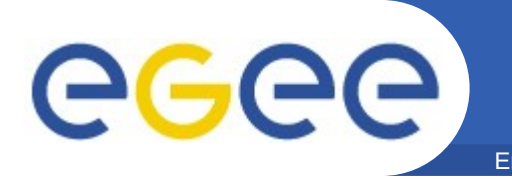

#### Commandes de base du RM (III): dupliquer les données

- Vous pouvez dupliquer vos données sur d'autres SE à partir du LFN du fichier :
  - lcg-rep --vo astro.vo.eu-egee.org lfn:/grid/astro.vo.euegee.org/macopie.test -d autreSEchoisi.in2p3.fr
- Si vous listez ces données avec la méthode listReplicas, vous trouvez une nouvelle liste :
  - srm://leSEchoisi.in2p3.fr/grid/astro.vo.euegee.org/tutorial/data/generated/2004-11-10/file7115df45b4c7-11d8-bb5e-eba42b5000d0 srm://autreSEchoisi.in2p3.fr/grid/astro.vo.euegee.org/tutorial/data/generated/2004-11-10/file3498dg93h3b6-38s2-kf7d-ksr38h8379q7

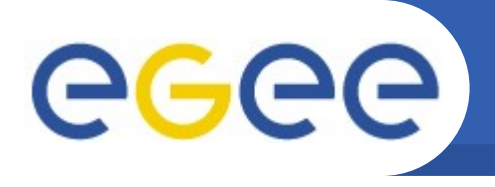

# Commandes de base du RM (V) :Enabling Grids for E-sciencEEnabling Grids for E-sciencE

- Pour effacer les données d'un SE à partir du LFN :
  - lcg-del --vo astro.vo.eu-egee.org -s autreSE.in2p3.fr lfn:/grid/astro.vo.euegee.org/macopie.test
- Il faut spécifier le *hostname* du SE car en cas de *replicas*, la commande ne sait pas quel fichier effacer.
- Pour <u>effacer tous</u> les *replicas* d'un fichier, il faut rajouter l'option –a

Cette option est aussi nécessaire lorsqu'il n'y a pas de *replica* 

• Le catalogue LFC est mis à jour

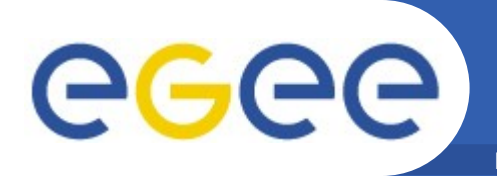

- Trouver l'information concernant le LFC ou le "DMS" (Data Management System)
  - comment connaît-on que lesEchoisi.in2p3.fr était un SE ?

| – lcg-infosites –-vo atlas se                          |                     |                                            |
|--------------------------------------------------------|---------------------|--------------------------------------------|
| * * * * * * * * * * * * * * * * * * * *                |                     |                                            |
| These are the related data for atlas: (in terms of SE) |                     |                                            |
| Avail Space(Kb)                                        | Used Space(Kb)      | SEs                                        |
| 725228544<br>190257628                                 | 5741568<br>38750756 | clrlcgse01.in2p3.fr<br>clrlcgse02.in2p3.fr |

- Beaucoup d'autres informations peuvent être affichées
  - emplacements des composants du LFC
  - emplacements de toutes les ressources

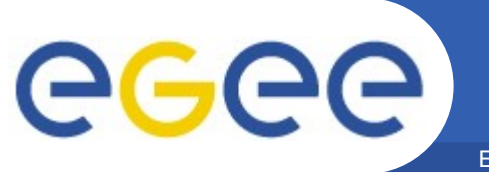

### Plan : vous êtes ici

Enabling Grids for E-sciencE

- Catalogue LFC
- Commandes de bases
- Gestion à travers un job

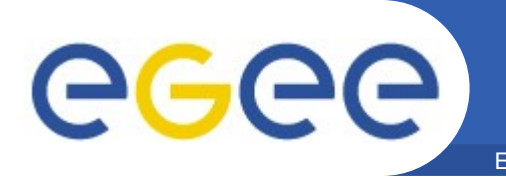

- Vous pouvez définir votre job pour récupérer les données
  - le job génère des données dans le répertoire de travail du WN
  - à la fin du job, les données sont placées dans l'espace de stockage temporaire du RB
  - vous les récupérez via edg-job-get-output
- Eléments clés :
  - vous devez connaître les noms des fichiers que vous souhaitez récupérer
  - OutputSandbox = {"higgs.root", "graviton.HDF"};
  - méthode non destinée pour de gros fichiers (> centaine MB)  $\rightarrow$  espace de stockage temporaire limité sur le RB

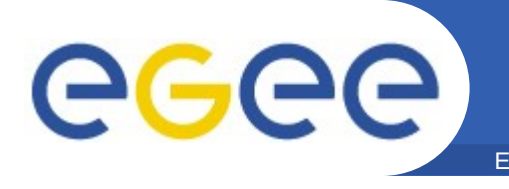

- Votre programme génère des données dans un fichier local au WN
- Le programme doit connaître quel est le nom du fichier local
- Le programme utilise les commandes lcg-\* pour :
  - mettre les données sur un SE de la grille
  - enregistrer les données comme un jeu de données grille
- Deux options utiles :
  - sur quel SE les données doivent-elles être sauvegardées (ou même dans quel répertoire de quel SE !) ?
     →par défaut : SE "local"
  - un nom de fichier logique.
     →par défaut : pas de LFN !

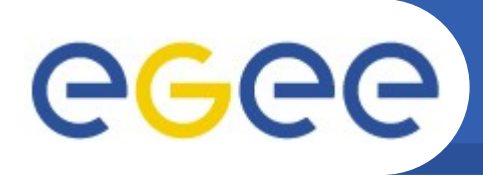

- L'attribut OutputData du JDL spécifie où les fichiers doivent aller
  - si aucun LFN n'est précisé, le WMS en choisit un
  - si aucun SE n'est précisé, le SE le plus proche est choisi

```
OutputData = { [
    OutputFile = "toto.out";
    StorageElement = "adc0021.cern.ch";
    LogicalFileName = "lfn:/grid/gilda/theBestTotoEver";
],
[
    OutputFile = "toto2.out";
    StorageElement = "adc0021.cern.ch";
    LogicalFileName = "lfn:/grid/gilda/theBestTotoEver2";
]
};
```

- A la fin du job, les fichiers sont effacés du WN et enregistrés sur le SE
- Un fichier contenant le résultat de cette opération est créé et ajouté à l'Output Sandbox : DSUpload\_<unique jobstring>.out

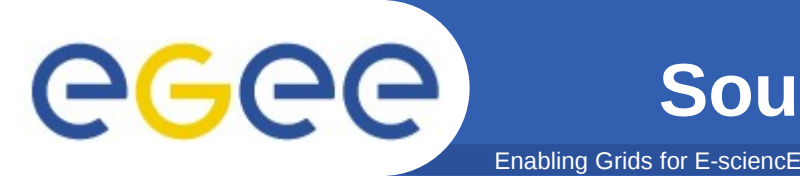

- C'est facile : utiliser le champ InputSandbox du JDL
- Attention :
  - on ne peut pas utiliser ce champ pour de trop grand transfert (plusieurs megabytes)
    - InputSandbox = {"input-ntuple.root", "job.sh"};
  - InputSandbox ne peut pas contenir 2 fichiers ayant le même nom, même s'ils ont un chemin absolu différent : ils s'écraseraient l'un l'autre pendant le transfert.

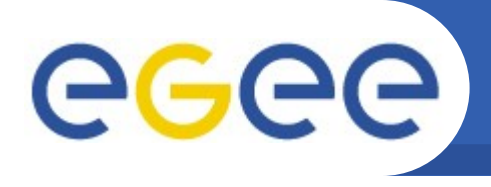

- Il faut des données sur la grille == enregistrées dans le LFC
- Spécifiez les données grille au job (JDL) :
  - InputData = "lfn:/grid/gilda/myfile.dat"
- Le Resource Broker met des infos concernant la correspondance avec les données dans le fichier .BrokerInfo sur le noeud d'exécution distant
- Dans le script d'exécution de votre job, utilisez la commande edg-brokerinfo & les commandes lcg-\* pour avoir une copie locale du job

![](_page_18_Picture_0.jpeg)

- Projet LCG
  - http://lcg.web.cern.ch/LCG/
- Projet EGEE
  - http://www.eu-egee.org/
  - http://www.eu-egee.org/try-the-grid (tutorial en ligne)
- LCG user
  - http://lcg.web.cern.ch/LCG/users/users.html
- gLite User Guide
  - https://edms.cern.ch/document/722398/
- LCG FAQ (pas à jour mais ça aide quand même)
  - https://edms.cern.ch/file/495216/1/LCG-Faq.html
- Doc diverses sur la grille
  - https://gus.fzk.de/pages/docu.php
- User Support
  - http://www.ggus.org/

pour soumettre des incidents pour la VO, pour un site...

![](_page_19_Picture_0.jpeg)

![](_page_19_Picture_1.jpeg)

Enabling Grids for E-sciencE

![](_page_19_Picture_3.jpeg)